Sistema: Futura Confecção

Caminho: Cadastros>Estoque>Coleção

Referência: FC03

Versão: 2017.06.05

**Como Funciona:** Esta tela é utilizada para cadastrar a coleção para qual as peças confeccionadas pertencem, seja elas: Inverno, Verão entre outros.

Para isso, acesse o caminho indicado acima e o sistema abrirá a tela abaixo:

| Produto Coleç        | F3 Editar Excluir | F10 Gravar Cancelar |           |
|----------------------|-------------------|---------------------|-----------|
| Consulta             | Principal         |                     |           |
| Codigo:<br>Descricao |                   |                     | Pesquisar |
| Codigo               | Descricao         |                     |           |
| 101                  | OUTONO/INVERNO    |                     |           |
|                      |                   |                     |           |
|                      |                   |                     |           |

Nesta tela o sistema armazenará todas as coleções já castradas. Para criar uma, clique no botão **F2 Novo** e o sistema abrirá a tela abaixo:

| F2 Novo   | F3 Editar Excluir F10 Gravar Cancelar |
|-----------|---------------------------------------|
| Consul    | lta Principal                         |
| Codigo:   | 0                                     |
| Descricao | PRIMAVERA                             |
|           |                                       |
|           |                                       |

×

Código: Este campo será preenchido automaticamente assim que o cadastro for gravado;

Descrição: Neste campo informe a descrição que a coleção dever ter.

Vale lembrar que a coleção cadastrada aqui poderá ser utilizada no cadastro da grade de produtos.

Após definir a descrição, clique em **F10 Gravar** para finalizar o procedimento.